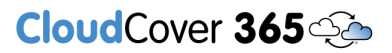

# Granting access to Teams channel messages API for CloudCover 365 Backup application

When the application to Microsoft for access to restricted APIs has been approved, you should receive an email confirming this.

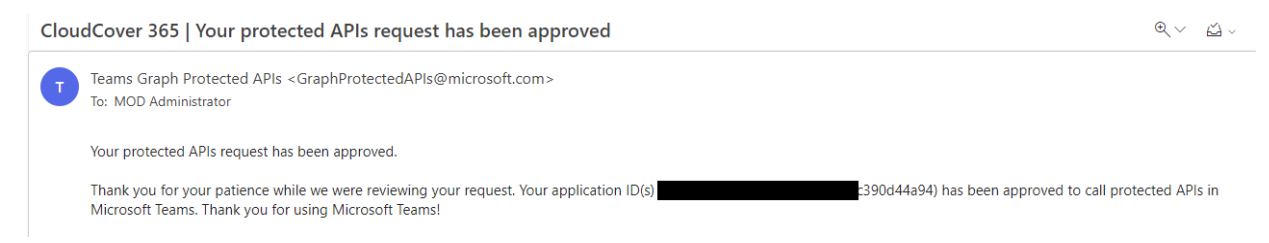

Before you either edit an existing or create a new CloudCover 365 Backup job with Teams Channel Chat access, you will need to grant the application permission to the 'ChannelMessage.Read.All' API within Microsoft Azure Portal. Please follow the instruction below to do this.

Access azure.portal.com with a user with admin rights > Select 'App registrations' from the menu.

| ≡ Microsoft Azure                             | ∠ Search resources, services, and docs (G+/)                                                                                                    |
|-----------------------------------------------|----------------------------------------------------------------------------------------------------|
| Home >                                        |                                                                                                    |
| Contoso   Overview     Azure Active Directory |                                                                                                    |
| «                                             | + Add \vee 🛞 Manage tenants 🗇 What's new 🛛 🗟 Preview features 🛛 🖗 Got feedback? \vee                                                                       |
| Overview                                      |                                                                                                    |
| Preview features                              | Microsoft Entra has a simpler. integrated experience for managing all your identity and Access Management needs. Try the new Microsoft Entra admin center! |
| × Diagnose and solve problems                 | Overview Monitoring Properties Recommendations Tutorials                                                                                                   |
| Manage                                        |                                                                                                    |
| 🚨 Users                                       | Search your tenant                                                                                                    |
| A Groups                                      | Basic information                                                                                                    |
| External Identities                           |                                                                                                    |
| Roles and administrators                      | Name Contoso Users 35                                                                                                    |
| Administrative units                          | Tenant ID d2634bdab64c 🖒 Groups 45                                                                                                    |
| 🔶 Delegated admin partners                    | Primary domain oft.com Applications 9                                                                                                    |
| Enterprise applications                       | License Azure AD Premium P2 Devices 0                                                                                                    |
| Devices                                       |                                                                                                    |
| III, App registrations                        | Alerts                                                                                                    |
| Identity Governance                           | A Hazawing Anthentizates without webbing                                                                                                    |
| Application proxy                             | enforcement Please review the upcoming IPV6 support and the Please review the upcoming IPV6 support and the Please migrate from MF/                        |

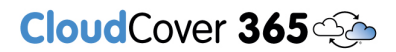

Select the CloudCover 365 application, this will be the one you submitted on your application form.

|                                                                                |                                                                                                    | Þ | <b>₽</b> ( |  |
|--------------------------------------------------------------------------------|----------------------------------------------------------------------------------------------------|---|------------|--|
| Home > Contoso                                                                 |                                                                                                    |   |            |  |
| Contoso   App regi                                                             | strations 🖉 …                                                                                              |   |            |  |
| Overview                                                                       | + New registration 🔀 Endpoints 🖉 Troubleshooting 🕐 Refresh 🞍 Download 🔀 Preview features   🕅 Got feedback? |   |            |  |
| Preview features                                                               |                                                                                                    |   |            |  |
| X Diagnose and solve problems                                                  |                                                                                                    |   |            |  |
| Manage                                                                         | All applications Owned applications Deleted applications                                                   |   |            |  |
| A Groups                                                                       |                                                                                                    |   |            |  |
| External Identities                                                            |                                                                                                    |   |            |  |
| 🕹 Roles and administrators                                                     | 2 applications found                                                                                       |   |            |  |
| Administrative units                                                           | Uspay name + _ Application (client) ID                                                                     |   |            |  |
| 🚸 Delegated admin partners                                                     | Couldons so security no legacy                                                                             |   |            |  |
| Enterprise applications                                                        |                                                                                                    |   |            |  |
| Devices      App registrations      Identity Governance      Application proxy |                                                                                                    |   |            |  |
| Custom security attributes                                                     |                                                                                                    |   |            |  |

#### Select 'API permissions' from the menu.

| ≡         | Microsoft Azure                    | 𝒫 Search resources, services, and docs (G+/)                                                                      |                          |                                 | Þ.    | Ģ | Q | ۲ |
|-----------|------------------------------------|----------------------------------------------------------------------------------------------------|--------------------------|---------------------------------|-------|---|---|---|
| Ho        | me > Contoso   App registrations > |                                                                                                    |                          |                                 |       |   |   |   |
| ų,        | CloudCover 365 Back                | kup - No Legacy 🖉 ···                                                                                             |                          |                                 |       |   |   |   |
| ٩         | Şearch «                           | 🔋 Delete 🔀 Endpoints 🐻 Preview features                                                                           |                          |                                 |       |   |   |   |
| - 85      | Overview                           | ĵ Got a second? We would love your feedback on Microsoft identity platform (previously Azure AD for developer). → |                          |                                 |       |   |   |   |
| <b>#1</b> | Quickstart                         |                                                                                                    |                          |                                 |       |   |   |   |
| ×         | Integration assistant              | ∧ Essentials                                                                                                    |                          |                                 |       |   |   |   |
| Mai       | nage                               | Display name : <u>CloudCover 365 Backup - No Legacy</u>                                                           | Client credentials       | : 1 certificate, 0 secret       |       |   |   |   |
|           | Branding & properties              | Application (client) ID : 25681b9fcc4                                                                             | Redirect URIs            | : 0 web, 0 spa, 1 public client |       |   |   |   |
| <b>ə</b>  | Authentication                     | Object ID : p7fefd2a53bb                                                                                          | Application ID URI       | : Add an Application ID URI     |       |   |   |   |
|           | Castification & casasta            | Directory (tenant) ID : 2634bdab64c                                                                               | Managed application in I | : CloudCover 365 Backup - No I  | egacy |   |   |   |
|           | Certificates & secrets             | Supported account types : My organization only                                                                    |                          |                                 |       |   |   |   |
| - 10      | Token configuration                |                                                                                                    |                          |                                 |       |   |   |   |
|           | API permissions                    |                                                                                                    |                          |                                 |       |   |   |   |
| 4         | Expose an API                      |                                                                                                    |                          |                                 |       |   |   |   |
| 12        | App roles                          | Get Started Documentation                                                                                         |                          |                                 |       |   |   |   |

This will give you a list of existing permissions and their status for the CloudCover 365 application.

| Microsoft Azure                 |                                       | ۶               | Search resources, services, and docs (G+/)                    |                            |                                         |        |
|---------------------------------|---------------------------------------|-----------------|---------------------------------------------------------------|----------------------------|-----------------------------------------|--------|
| ome > Contoso   App registratio | ns > CloudCover 365 Backup - No Legac | у               |                                                               |                            |                                         |        |
| CloudCover 365                  | Backup - No Legacy   A                | PI permi        | ssions 🖈 …                                                    |                            |                                         |        |
|                                 |                                       |                 |                                                               |                            |                                         |        |
| Search                          | « O Refresh A Got feedback            | R               |                                                               |                            |                                         |        |
| Overview                        | Configured permissions                |                 |                                                               |                            |                                         |        |
| Quickstart                      | Applications are authorized to call A | Pis when they   | are granted permissions by users/admins as part of the consen | t process. The list of con | figured permissions should ir           | nclude |
| Integration assistant           | an the permissions the application r  | ieeus, Learn mo | re about permissions and consent                              |                            |                                         |        |
| inage                           | + Add a permission 🗸 Grant            | admin consent   | for Contoso                                                   |                            |                                         |        |
| Branding & properties           | API / Permissions name                | Туре            | Description                                                   | Admin consent requ         | Status                                  |        |
| Authentication                  | ✓ Microsoft Graph (10)                |                 |                                                               |                            |                                         |        |
| Cortificator & cocrete          | Directory.Read.All                    | Delegated       | Read directory data                                           | Yes                        | 🥑 Granted for Contoso                   |        |
| Tokon configuration             | Directory.Read.All                    | Application     | Read directory data                                           | Yes                        | 🥑 Granted for Contoso                   |        |
| A DL normissions                | Directory.ReadWrite.All               | Delegated       | Read and write directory data                                 | Yes                        | 🥑 Granted for Contoso                   |        |
| API permissions                 | Group.Read.All                        | Application     | Read all groups                                               | Yes                        | 🤡 Granted for Contoso                   |        |
| Expose an API                   | Group.ReadWrite.All                   | Delegated       | Read and write all groups                                     | Yes                        | Granted for Contoso                     |        |
| App roles                       | Group.ReadWrite.All                   | Application     | Read and write all groups                                     | Yes                        | 🧭 Granted for Contoso                   |        |
| Owners                          | offline access                        | Delegated       | Maintain access to data you have given it access to           | No                         | Granted for Contoso                     |        |
| Roles and administrators        | -<br>Sites.Read.All                   | Delegated       | Read items in all site collections                            | No                         | Granted for Contoso                     |        |
| Manifest                        | Sites.Read.All                        | Application     | Read items in all site collections                            | Yes                        | <ul> <li>Granted for Contoso</li> </ul> |        |
| pport + Troubleshooting         | TeamSettings ReadWrite All            | Application     | Read and change all teams' settings                           | Ves                        | Granted for Contoso                     |        |
| Troubleshooting                 | Coffice 365 Exchange Online (2)       | sporeation      |                                                               |                            | -                                       |        |
| New support request             | EWS Accessful loss All                | Delegated       | Access mailhoves as the signed-in user via Evolution Web      | No                         | Granted for Contoro                     |        |
|                                 | CVV3.ACCESSASUSELAII                  | Delegated       | Access manufaces as the signed in user via Exchange web       |                            |                                         |        |

Select 'Add a permission'

 $\times$ 

|                                                            |                                                                                                    | ۶                                | Search resources, services, and docs (G+/)                                                       |                                            |                              |        |
|------------------------------------------------------------|----------------------------------------------------------------------------------------------------|----------------------------------|--------------------------------------------------------------------------------------------------|--------------------------------------------|------------------------------|--------|
| Home > Contoso   App registrations ><br>                   | CloudCover 365 Backup - No Lega<br>ckup - No Legacy   A                                                 | API permi                        | ssions 🖈 …                                                                                       |                                            |                              |        |
| ₽ Search «                                                 | 🖒 Refresh   🖗 Got feedba                                                                                | ck?                              |                                                                                                  |                                            |                              |        |
| Overview                                                   | Configured permissions                                                                                  |                                  |                                                                                                  |                                            |                              |        |
| <ul><li>Quickstart</li><li>Integration assistant</li></ul> | Applications are authorized to call<br>all the permissions the application<br>+ Add a permission ✓ Gran | APIs when they a needs. Learn mo | are granted permissions by users/admins as pa<br>re about permissions and consent<br>for Contoso | rt of the consent process. The list of con | figured permissions should i | nclude |
| Manage                                                     | API / Permissions na Add a perm                                                                         | nission be                       | Description                                                                                      | Admin consent requ                         | Status                       |        |
| Branding & properties                                      | ∽ Microsoft Graph (10)                                                                                  |                                  |                                                                                                  |                                            |                              |        |
| Certificates & secrets                                     | Directory.Read.All                                                                                      | Delegated                        | Read directory data                                                                              | Yes                                        | Granted for Contoso          | •••    |
| Token configuration                                        | Directory.Read.All                                                                                      | Application                      | Read directory data                                                                              | Yes                                        | 🥑 Granted for Contoso        |        |
| API permissions                                            | Directory.ReadWrite.All                                                                                 | Delegated                        | Read and write directory data                                                                    | Yes                                        | 🤡 Granted for Contoso        |        |
| Expose an API                                              | Group.Read.All                                                                                          | Application                      | Read all groups                                                                                  | Yes                                        | 🥝 Granted for Contoso        |        |
| App roles                                                  | Group.Read Write.All                                                                                    | Delegated                        | Read and write all groups                                                                        | Yes                                        | 🥝 Granted for Contoso        | •••    |
| A Owners                                                   | Group.ReadWrite.All                                                                                     | Application                      | Read and write all groups                                                                        | Yes                                        | Granted for Contoso          |        |

#### From 'Microsoft APIs' select 'Microsoft Graph'

## **Request API permissions**

| osoft APIs APIs my organization                                                                  | uses My APIs                                                                                                    |                                                                                                    |
|--------------------------------------------------------------------------------------------------|----------------------------------------------------------------------------------------------------|----------------------------------------------------------------------------------------------------|
| monly used Microsoft APIs                                                                        |                                                                                                    |                                                                                                    |
| Microsoft Graph<br>Take advantage of the trem<br>Access Azure AD, Excel, Int<br>single endpoint. | rendous amount of data in Office 365, Enterpris<br>une, Outlook/Exchange, OneDrive, OneNote, Sh                       | Mobility + Security, and Windows 10.<br>arePoint, Planner, and more through a                                                                                   |
| Azure Rights Management                                                                          | Azure Service Management                                                                                              | Dynamics CRM                                                                                                    |
| low validated users to read and write<br>otected content                                         | Programmatic access to much of the<br>functionality available through<br>the Azure portal                             | Access the capabilities of CRM business software and ERP systems                                                                                                |
| Flow Service<br>nbed flow templates and manage<br>ws                                             | Programmatic access to Intune data                                                                                    | Office 365 Management APIs<br>Retrieve information about user, admin,<br>system, and policy actions and events<br>from Office 365 and Azure AD activity<br>logs |
| eate and manage notes, lists,<br>tures, files, and more in OneNote<br>itebooks                   | Power BI Service<br>Programmatic access<br>to Dashboard resources such<br>as Datasets, Tables, and Rowsin Power<br>BI | SharePoint<br>Interact remotely with SharePoint data                                                                                                    |
| Skype for Business                                                                               | Universal Print                                                                                                    | Yammer                                                                                                    |
| egrate real-time presence, secure                                                                | Programmatic access to create and                                                                                     | Access resources in the Yammer web                                                                                                    |

Select 'Application permissions'

## **Request API permissions**

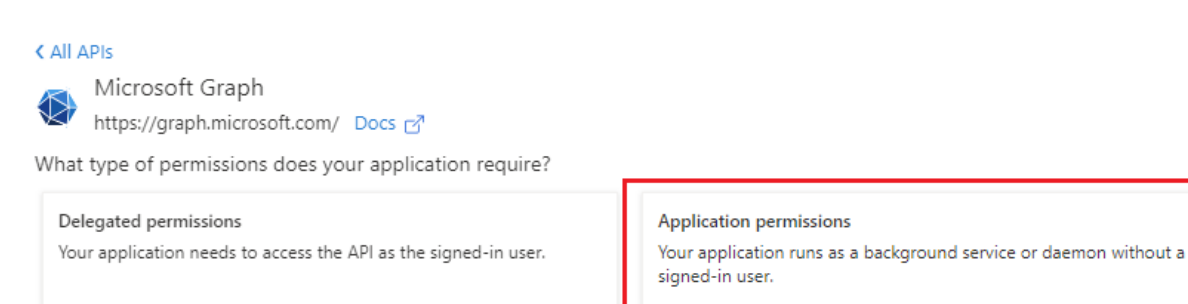

You can then either scroll through the available permissions or use the search function to locate 'ChannelMessage.Read.All' under the 'ChannelMessage' drop down, tick the check box and then select 'Add permissions'.

 $\times$ 

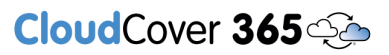

 $\times$ 

## **Request API permissions**

| Microsoft Graph<br>https://graph.microsoft.com/ Docs 🗗<br>Vhat type of permissions does your application require? |                                                                                                    |
|----------------------------------------------------------------------------------------------------|----------------------------------------------------------------------------------------------------|
| Delegated permissions<br>Your application needs to access the API as the signed-in user.                          | Application permissions<br>Your application runs as a background service or daemon without a<br>signed-in user. |
| Select permissions                                                                                                | expand al                                                                                                    |
| ♀ cha                                                                                                    | ×                                                                                                    |
| Permission                                                                                                    | Admin consent required                                                                                          |
| > Channel                                                                                                    |                                                                                                    |
| > ChannelMember                                                                                                   |                                                                                                    |
| ✓ ChannelMessage (1)                                                                                              |                                                                                                    |
| ChannelMessage.Read.All                                                                                           | Yes                                                                                                    |
| chameliviessage.opdatepolicyviolation.All ()                                                                      |                                                                                                    |
| Flag channel messages for violating policy                                                                        | Yes                                                                                                    |
| > ChannelSettings                                                                                                 |                                                                                                    |
| > Chat                                                                                                    |                                                                                                    |
| > ChatMember                                                                                                    |                                                                                                    |
|                                                                                                    |                                                                                                    |

'ChannelMessage.Read.All' will appear on the existing permissions list, it will not have a green tick until it has been granted.

# CloudCover 365 🌤

|                                                            |                                       | ۶                 | Search resources, services, and docs (G+/)                           |                              |                                |      | E |
|------------------------------------------------------------|---------------------------------------|-------------------|----------------------------------------------------------------------|------------------------------|--------------------------------|------|---|
| Show portal menu<br>Home > Contoso   App registrations > C | CloudCover 365 Backup - No Legac      | у                 |                                                                      |                              |                                |      |   |
| CloudCover 365 Bac                                         | kup - No Legacy   A                   | PI permi          | ssions 🖈 …                                                           |                              |                                |      |   |
|                                                            |                                       |                   |                                                                      |                              |                                |      |   |
| > Search «                                                 | Refresh Refresh Refresh               | K?                |                                                                      |                              |                                |      |   |
| Overview                                                   | You are editing permission(s) to      | o your applicatio | n, users will have to consent even if they've already done so previo | ously.                       |                                |      |   |
| 🗳 Quickstart                                               | Configured permissions                |                   |                                                                      |                              |                                |      |   |
| 🚀 Integration assistant                                    | Applications are authorized to call A | PIs when they     | are granted permissions by users/admins as part of the conse         | ent process. The list of con | figured permissions should inc | lude |   |
| Manage                                                     | all the permissions the application r | needs. Learn mo   | re about permissions and consent                                     |                              |                                |      |   |
| 🔤 Branding & properties                                    | + Add a permission 🗸 Grant            | admin consent     | for Contoso                                                          |                              |                                |      |   |
| Authentication                                             | API / Permissions name                | Туре              | Description                                                          | Admin consent requ           | Status                         |      |   |
| 📍 Certificates & secrets                                   | ∽ Microsoft Graph (11)                |                   |                                                                      |                              |                                |      |   |
| Token configuration                                        | ChannelMessage.Read.All               | Application       | Read all channel messages                                            | Yes                          | ▲ Not granted for Contoso      |      |   |
| API permissions                                            | Directory.Read.All                    | Delegated         | Read directory data                                                  | Yes                          | Granted for Contoso            |      |   |
| 🙆 Expose an API                                            | Directory.Read.All                    | Application       | Read directory data                                                  | Yes                          | 🥑 Granted for Contoso          |      |   |
| App roles                                                  | Directory.ReadWrite.All               | Delegated         | Read and write directory data                                        | Yes                          | 🤣 Granted for Contoso          |      |   |
| A Owners                                                   | Group.Read.All                        | Application       | Read all groups                                                      | Yes                          | 🔗 Granted for Contoso          |      |   |
| Roles and administrators                                   | Group.ReadWrite.All                   | Delegated         | Read and write all groups                                            | Yes                          | 🤣 Granted for Contoso          |      |   |
| Manifest                                                   | Group.ReadWrite.All                   | Application       | Read and write all groups                                            | Yes                          | Granted for Contoso            |      |   |
| Support + Troubleshooting                                  | offline_access                        | Delegated         | Maintain access to data you have given it access to                  | No                           | 🤣 Granted for Contoso          |      |   |
| Troubleshooting                                            | Sites.Read.All                        | Delegated         | Read items in all site collections                                   | No                           | 📀 Granted for Contoso          | •••  |   |
| a                                                          | C1411 D1110 AU                        | Application       | Boad itoms in all site collections                                   | Var                          | Granted for Contoro            |      |   |

With 'ChannelMessage.Read.All' selected, press 'Grant admin consent for [your org name]', then 'Yes' to the confirmation.

| Show portal menu                        |                                  | ۶             | D Search resources, services, and docs (G+/)               |                          |                                |            |                          |
|-----------------------------------------|----------------------------------|---------------|------------------------------------------------------------|--------------------------|--------------------------------|------------|--------------------------|
| Home > Contoso   App registrations > Cl | oudCover 365 Backup - No Legac   | у             |                                                            |                          |                                |            |                          |
| <sub> S</sub> CloudCover 365 Back       | kup - No Legacy   A              | PI permi      | ssions 🖈 …                                                 |                          |                                |            |                          |
| Ŭ                                       |                                  |               |                                                            |                          |                                |            |                          |
| ₽ Search «                              | 🕐 Refresh 🕴 🖗 Got feedback       | ?             |                                                            |                          |                                |            |                          |
| Overview                                | Grant admin consent con          | firmation.    |                                                            |                          |                                |            |                          |
| 🗳 Quickstart                            | Do you want to grant consent for | the requested | d permissions for all accounts in Contoso? This will updat | e any existing admin cor | nsent records this application | already ha | s to match what is liste |
| 🚀 Integration assistant                 | Yes No                           |               |                                                            |                          |                                |            |                          |
| Manage                                  |                                  |               |                                                            |                          |                                |            |                          |
| Branding & properties                   | 🕂 Add a permission 🗸 Grant       | admin consent | for Contoso                                                |                          |                                |            |                          |
| Authentication                          | API / Permissions name           | Туре          | Description                                                | Admin consent requ       | Status                         |            |                          |
| 📍 Certificates & secrets                | ∽Microsoft Graph (11)            |               |                                                            |                          |                                |            |                          |
| Token configuration                     | ChannelMessage.Read.All          | Application   | Read all channel messages                                  | Yes                      | 🛕 Not granted for Contoso      |            |                          |
| -> API permissions                      | Directory.Read.All               | Delegated     | Read directory data                                        | Yes                      | Granted for Contoso            |            |                          |
| Expose an API                           | Directory.Read.All               | Application   | Read directory data                                        | Yes                      | 🔮 Granted for Contoso          |            |                          |
| App roles                               | Directory.ReadWrite.All          | Delegated     | Read and write directory data                              | Yes                      | 🥑 Granted for Contoso          |            |                          |
| A Owners                                | Group.Read.All                   | Application   | Read all groups                                            | Yes                      | 🥑 Granted for Contoso          | •••        |                          |
| & Roles and administrators              | Group.ReadWrite.All              | Delegated     | Read and write all groups                                  | Yes                      | 🥝 Granted for Contoso          |            |                          |
| Manifest                                | Group.ReadWrite.All              | Application   | Read and write all groups                                  | Yes                      | Granted for Contoso            |            |                          |
| Support + Troubleshooting               | offline_access                   | Delegated     | Maintain access to data you have given it access to        | No                       | 📀 Granted for Contoso          |            |                          |
| P Troubleshooting                       | Sites.Read.All                   | Delegated     | Read items in all site collections                         | No                       | Sranted for Contoso            | •••        |                          |

#### The 'ChannelMessage.Read.All' permission will now show as granted on the list.

| Microsoft Azure                                                               |                                                                                                    | ۶                                 | Search resources, services, and docs (G+/)                                                 |                                |                                |        |
|-------------------------------------------------------------------------------|----------------------------------------------------------------------------------------------------|-----------------------------------|--------------------------------------------------------------------------------------------|--------------------------------|--------------------------------|--------|
| ome > Contoso   App registrations                                             | > CloudCover 365 Backup - No Lega                                                                    | cy                                |                                                                                            |                                |                                |        |
| CloudCover 365 B                                                              | ackup - No Legacy   A                                                                                | PI permi                          | ssions 🖈 …                                                                                 |                                |                                |        |
| ♀ Search 《                                                                    | 🕐 Refresh   ጽ Got feedbac                                                                            | :k?                               |                                                                                            |                                |                                |        |
| Overview                                                                      | <ul> <li>Successfully granted admin co</li> </ul>                                                    | insent for the req                | uested permissions.                                                                        |                                |                                |        |
| <ul> <li>Quickstart</li> <li>Integration assistant</li> <li>Manage</li> </ul> | Configured permissions<br>Applications are authorized to call<br>all the permissions the application | APIs when they<br>needs. Learn mo | are granted permissions by users/admins as part of the<br>re about permissions and consent | consent process. The list of c | onfigured permissions should i | nclude |
| Branding & properties                                                         | + Add a permission 🗸 Gran                                                                            | t admin consent                   | for Contoso                                                                                |                                |                                |        |
| Authentication                                                                | API / Permissions name                                                                               | Туре                              | Description                                                                                | Admin consent requ             | Status                         |        |
| Certificates & secrets                                                        | ✓Microsoft Graph (11)                                                                                |                                   |                                                                                            |                                |                                |        |
| Token configuration                                                           | ChannelMessage.Read.All                                                                              | Application                       | Read all channel messages                                                                  | Yes                            | 🥑 Granted for Contoso          |        |
| <ul> <li>API permissions</li> </ul>                                           | Directory.Read.All                                                                                   | Delegated                         | Read directory data                                                                        | Yes                            | 🥝 Granted for Contoso          |        |
| Expose an API                                                                 | Directory.Read.All                                                                                   | Application                       | Read directory data                                                                        | Yes                            | Granted for Contoso            |        |
| App roles                                                                     | Directory.ReadWrite.All                                                                              | Delegated                         | Read and write directory data                                                              | Yes                            | 🥝 Granted for Contoso          | •••    |
| Owners                                                                        | Group.Read.All                                                                                       | Application                       | Read all groups                                                                            | Yes                            | Granted for Contoso            |        |
| Roles and administrators                                                      | Group.ReadWrite.All                                                                                  | Delegated                         | Read and write all groups                                                                  | Yes                            | 🥝 Granted for Contoso          |        |
| Manifest                                                                      | Group.ReadWrite.All                                                                                  | Application                       | Read and write all groups                                                                  | Yes                            | 🥝 Granted for Contoso          |        |
| upport + Troubleshooting                                                      | offline_access                                                                                       | Delegated                         | Maintain access to data you have given it access to                                        | No                             | 🥝 Granted for Contoso          |        |